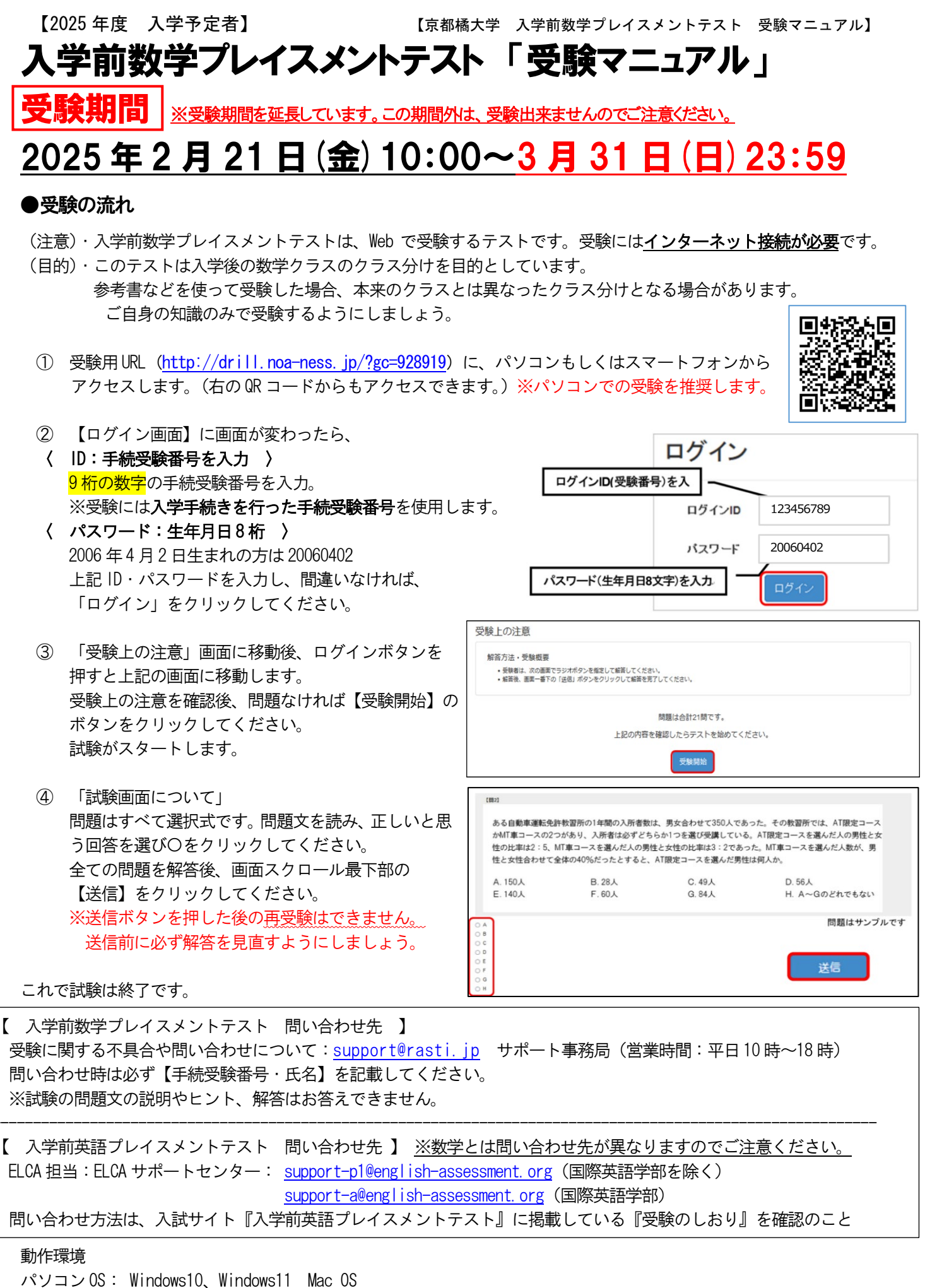

ブラウザ:Microsoft Edge、 Firefox 最新版 Safari 最新版、 Google Chrome 最新版